## VLAN-Konfiguration auf IP-Telefonen SPA525G/SPA525G2

## Ziel

In diesem Dokument wird das Verfahren zur Konfiguration des VLAN auf dem SPA525G/SPA525G2 IP-Telefon beschrieben. Die VLAN-Konfiguration ermöglicht die Unterscheidung zwischen Datenverkehr und Sprachverkehr. Dies trägt zu einer besseren Netzwerkverwaltung bei.

## Anwendbare Geräte

SPA 525G SPA 525G2

## **VLAN-Konfiguration**

Schritt 1: Drücken Sie die **Setup-**Taste am Telefon. Das Menü *Informationen und Einstellungen* wird angezeigt.

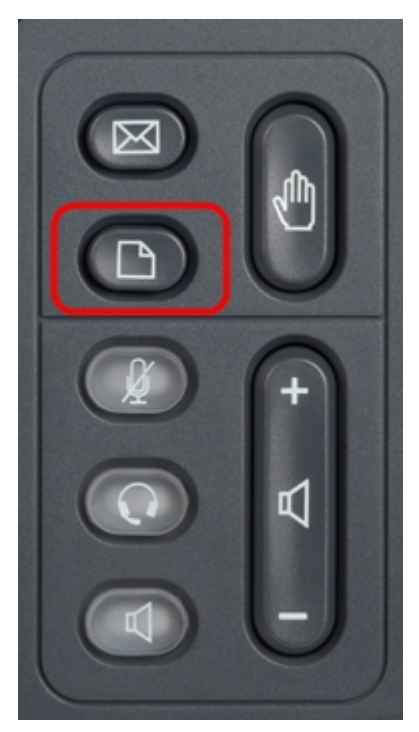

| 01/04/12 01:39p 🕂 |                              | Angela Martin |
|-------------------|------------------------------|---------------|
| Info              | ormation and Settings        |               |
| 1                 | Call History                 |               |
| 2                 | Directories                  |               |
| 3                 | <b>Network Configuration</b> |               |
| 4                 | User Preferences             |               |
| 5                 | Status                       |               |
| 6                 | CME Services                 | ×             |
|                   | LAB                          |               |
|                   | Select                       | Exit          |

Schritt 2: Navigieren Sie mithilfe der Navigationstasten nach unten zu

Netzwerkkonfiguration. Drücken Sie die programmierbare Taste **Select** (Auswählen). Das Menü *Network Configuration* (Netzwerkkonfiguration) wird angezeigt. Scrollen Sie mithilfe der Navigationstasten nach unten zur VLAN-Option.

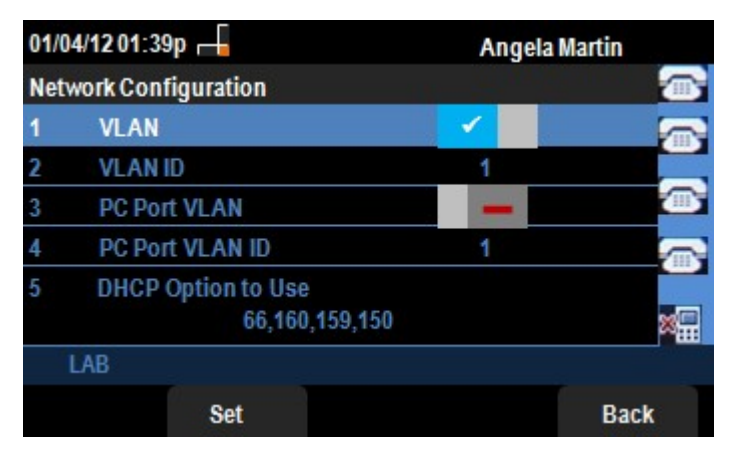

Schritt 3: Die Felder werden wie folgt erläutert.

·VLAN: Um VLAN zu aktivieren, drücken Sie den **Pfeil nach rechts**, und wählen Sie diese Option aus. Ein weißes Häkchen auf blauem Hintergrund bestätigt, dass VLAN aktiviert ist. Drücken Sie zum Deaktivieren die Navigationstaste **Links**.

 $\cdot$  VLAN-ID: Wenn das VLAN ohne CDP verwendet werden soll, geben Sie in diesem Feld die VLAN-ID für das IP-Telefon ein. Die Sprachpakete werden mit dieser VLAN-ID versehen.

· PC Port VLAN: Um PC Port zu aktivieren, drücken Sie den **Pfeil nach rechts**, und wählen Sie diese Option aus. Ein weißes Häkchen auf blauem Hintergrund bestätigt, dass PC Port aktiviert ist. Drücken Sie zum Deaktivieren die Navigationstaste **Links**.

 $\cdot$  PC-Port-VLAN-ID - Das Telefon mit dieser ID kennzeichnet alle Frames, die vom PC kommen. Dieses Feld kann Werte zwischen 0 und 4095, einschließlich 0 und 4095, annehmen.

Schritt 4: Drücken Sie die **Softtaste Zurück**, um zum vorherigen Menü Informationen und Einstellungen zurückzukehren.